請日間各學制新生至本校網頁-新生專區 查詢各項資訊

注意:學號查詢方式-進入畫面後輸入基本資料-右上方就會出現學號 (-研究所及外籍生尚未完成報到或缺繳交畢業證書者,均尚無學號-) 1. 先點選本校-新生專區,可查看各項新生資訊。

| 記錄為印                 | 行政部門                                     | 學術單位                                     | 研究及服務中心                                              | 招生                                | 訊息線難與發布                                                                | 媒體報導專區                                             | Follow us on                          | 雲端校園                  |
|----------------------|------------------------------------------|------------------------------------------|------------------------------------------------------|-----------------------------------|------------------------------------------------------------------------|----------------------------------------------------|---------------------------------------|-----------------------|
|                      |                                          |                                          |                                                      |                                   |                                                                        | 1 2                                                | 3 🔣 5 6                               | 7 8 9 10              |
|                      |                                          |                                          | 校長給全常                                                | 曹教職                               | 員工生的一                                                                  | 封信                                                 |                                       |                       |
| 現金的                  | 各位种长,同位。                                 | L闪带的·大家4                                 | E1                                                   |                                   |                                                                        |                                                    |                                       |                       |
| 61 - 15              | 因應新型冠狀病<br>外同學過較居家                       | 春COVID-10(式                              | 漢肺炎)疫情之各項的<br>自春度進入校園需量測(                            | (疫传著·日<br>甘温等待)                   | 1大家都辛苦了!本校<br>市、感謝全校師生同台                                               | 為守護全體師生及同<br>:何直心直力付出與配                            | 仁安全健康,故動安                             | ~2 就學機                |
| く 11天為<br>大家能<br>万段様 | 於近日國內確診<br>家榆殘,除可能<br>安心學習與工作<br>和自境外通關之 | 始素均為境外移<br>增加國內防疫員<br>,請本校全體教<br>抗職員工生,於 | 人且多與循外球造相關<br>普外,亦將影響本校防<br>成員工生在防疫期間遊<br>人境時進減實中輻線遊 | , 中央流行<br>殘期間之帶<br>免出國,於<br>史,直五點 | 疫情點揮中心時強化出<br>發與人力調度,為守計<br>疫情管制期間過後再升<br>計却學校,以利安納諸                   | 建设管理等描述,考望<br>全體部生及同仁安全<br>子前往,倘送成大家的<br>L教管理疑訊譜地。 | 走國外核遵送國後召<br>计健康、降低群聚成協<br>自不方便、希望大家能 | 和合地行<br>風險、環<br>約該解 · |
| 本<br>或為降<br>展情況      | 校防疫小組以及<br>低群聚风险時,<br>患壁辨理, 並特(          | る糸州、處室於<br>提供安心就學的<br>嗅用最最優的態            | 司华前皆已著手進行举<br>一環、目標是希望在最<br>良來面對未來,希望同               | 生學習規劃<br>小影響前提<br>爭们也都能。          | <ul> <li>其中、這項(線上)オ</li> <li>之下、使教學正常實別</li> <li>は好防護、安心学育。</li> </ul> | 1.祭和多允许量许分为<br>2、辘轳生稿保持使身                          | 5式,是将来华校如因<br>1点安-2本华 - 我们将           | 疫情停证<br>视疫情發          |
| 防服好各                 | 成工作人人有音 项防疫措施 一相                         | ·防疫如同作数<br>信在大家的努力                       | · 需要您我并證時题。<br>F疫情终转逐漸趨減。                            | 同心協力完<br>在們處如可)                   | 或這項數量的社會,其<br>4.社回到正常的學習及                                              | 》始大军团组自己的身<br>上生活轨道。                               | · 建始康·维持正常作                           | 息基配合                  |
| 化福大                  | ¥國家安康 · 王·                               | *****                                    |                                                      | Asr                               | The series                                                             |                                                    | 松長 史 注<br>2020                        | T R.L.                |

## 2. 新生註冊-學號查詢-

| 新主報到及狀態查詢   | 新生報到及狀態查詢                                                       | 夏新時間: 2020-03-19 16:57<br>公告單位: 校長室                                     |
|-------------|-----------------------------------------------------------------|-------------------------------------------------------------------------|
| 新生涯冊        | 新生報到及狀態直詢 🖌                                                     | and and an an an an an an an an an an an an an                          |
| 學要態要單       |                                                                 |                                                                         |
| 單一登入平台權介    | 新生註冊                                                            | 更新時間: 2020-08-07 16:35                                                  |
| 新生休學申請      | 學號公告時程:109/08/10 學號查詢https:                                     | 公告單位: 教務處和平教務組<br>//sso.nknu.edu.tw/AcademicAffairs/Freshman/login.aspx |
| 選課注意審項      | (研究所及外籍                                                         | 生尚未徵交畢業證書者,尚無攀號)                                                        |
| 大學部申請色修及抵免  | 1. 註冊日即開學日: 109/09/07 -                                         |                                                                         |
| 新生節理兵役緩徹注意事 | <ol> <li>2. 地點: (文學院、教育學院、藝術學院)<br/>(理學院、科技學院); 燕果校區</li> </ol> | : 数務處和平数務組<br>数務組。                                                      |
| -94         | 3. 註冊係指完成                                                       |                                                                         |
| 團實資訊處服務權介   | <ul> <li>學生資格容查</li> </ul>                                      |                                                                         |
| 校園停車證申請     | • 新生健康檢查                                                        |                                                                         |
| 行事曆         | <ul> <li>兵役緩微</li> <li>學雜費繳納</li> </ul>                         |                                                                         |
| 學術倫理        | <ul> <li>學生個人相關資料徵交</li> <li>學生經加蓋註冊章(新生領取學生經</li> </ul>        | )【自109举年開始不再訪點註冊章】                                                      |
| 教務Q&A       | 肇生可至【第一登入平台】责意性册程序各                                             | 111卡是否完成, 若未完成請至各相關單位處理。                                                |
| 教務處法規       | →魚鄉報到                                                           |                                                                         |
| 教務處表單       | →就學貨款:至【課外活動組】(活動中心2)<br>→體檢未通過:至【衛保組】確認(活動中心                   | 棲),分機1252 徹交播款通知書及相關證明。<br>:1碰),分將1291。                                 |

## 3. 學號查詢-進入畫面輸入基本資料

|   | 身分證字號     | \$   |
|---|-----------|------|
| ₩ | 生日        |      |
| 2 | 驗證碼       |      |
|   | 574241 4) | - 85 |
|   | 人登        |      |

## 4. 右上角及會出現學號

| <b>STEP 1</b> : 基本資料 |   |       |  |     |   |  |  |
|----------------------|---|-------|--|-----|---|--|--|
| 學號:                  | > | 身分證號: |  | 性別: | • |  |  |

學號辨別分式-開頭 4大學部 6 碩士班 8 博士班

(-研究所及外籍生尚未完成報到或缺繳交畢業證書者,均尚無學號-)